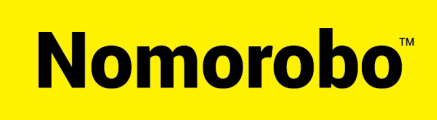

## Nomorobo On-Boarding

*Fort Collins Connexion* has partnered with Nomorobo to block unwanted phone calls from telemarketers and robocallers using a list of known unwanted phone numbers including those on the "Do Not Call" Registry. Users must have 'Simultaneous Ring' on their account and add a special 10 Digit Access Number via the user portal.

Briefly, as mentioned above, in order for an end user to utilize the service, they must have 'Simultaneous Ring' on their account. So, by default, there may be some customers not eligible to use the service. If the user has Simultaneous Ring on their account, *Fort Collins Connexion*'s ten (10) digit Nomorobo Access Number must be added to their Simultaneous Ring list via the user portal.

- See attached instructions to set up Simultaneous Ring via the user portal (See #13 below)
- Fort Collin Connexion Nomorobo Access Number: 970 592 8169

## Instructions to Configure Nomorobo:

The details below will outline the basic steps that a user must traverse in order to have their Telephone Number successfully defended from unwanted phone calls:

- 1. Visit the Nomorobo website (<u>www.nomorobo.com</u>) and choose the 'Get Started' link.
- 2. Step 1: Choose Phone Type Select "Internet Landline"

What do you want to protect?

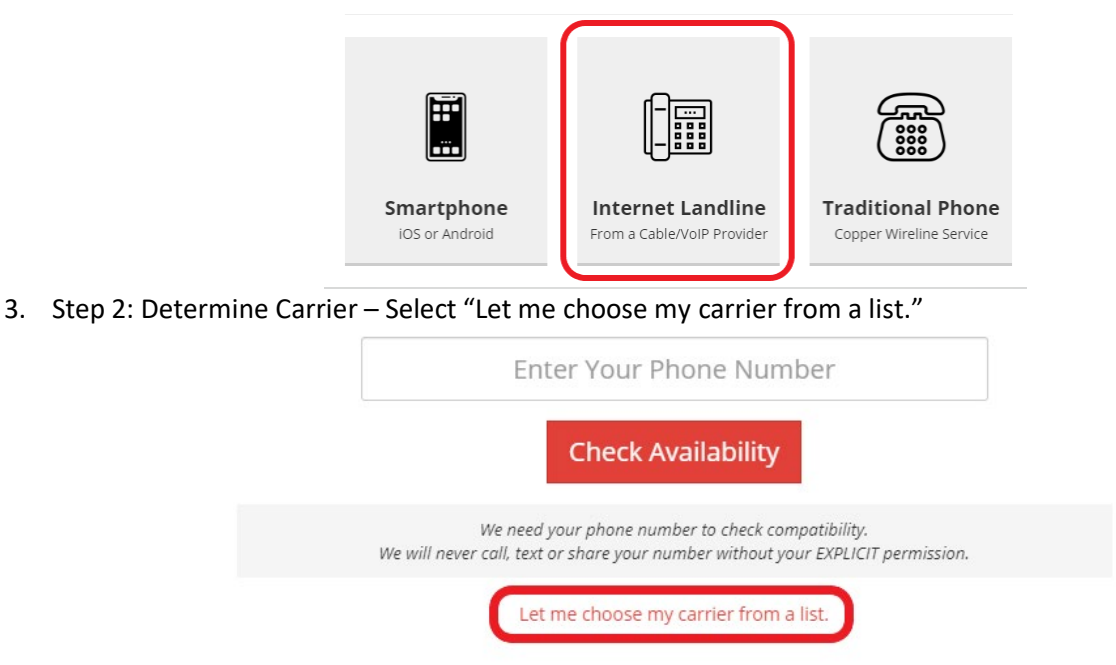

4. Select carrier via the Logo blocks or Choose the carrier's name via the drop down list.

Choose your internet landline provider

| comcast<br><b>xfinity</b> | fios verizon    | AT&T<br>U-verse | Spectrum |        |
|---------------------------|-----------------|-----------------|----------|--------|
| SONIC.                    | Frontier        | сох             | optimum. | Vonage |
| 1-1                       | Or Choo<br>Voip | ose From All 76 | Carriers | ,      |

- 5. Click "Check Availability"
- 6. Step 3: Complete Your Registration Enter your email address and Select "Start Blocking Robocalls NOW!"

| Enter your email a | ddress to complete registration |
|--------------------|---------------------------------|
| our best email     |                                 |

- 7. Please check your email for a link to complete the signup process. If you don't receive it soon, please check your spam folder.
- 8. The welcome email Subject will say: "Welcome to Nomorobo!". Follow the link in the email.

| Welcome to Nomorobo!                                                                |
|-------------------------------------------------------------------------------------|
| Please click the link below to confirm your email and begin the setup<br>process.   |
| Reminder: Nomorobo is completely free for VoIP landlines.                           |
| Click Here to Setup Nomorobo                                                        |
| If the above button doesn't work, please copy and paste this URL into your browser. |
| https://nomorobo.com/signup/a934b5aac5ed368b9ac0cc316255f01f71092cb5                |
|                                                                                     |

- 9. Enter your first and last name and create a password and click the 'Sign Up' button.
- 10. Upon logging in, you will see the Nomorobo user portal

| A               | Welcome! Your account has been created.                       |  |  |  |  |
|-----------------|---------------------------------------------------------------|--|--|--|--|
| NOMOROBO        | Welcome to Nomorobo. The best way to stop robocalls.          |  |  |  |  |
| Dashboard       |                                                               |  |  |  |  |
| Your Phones     | It doesn't look like you have any                             |  |  |  |  |
| Report a Number | phones setup vet. Let's change                                |  |  |  |  |
| Your Account    | that.                                                         |  |  |  |  |
| Help            | To enable robocall protection, you have to complete a simple, |  |  |  |  |
| Logout          | one-time setup on each of your phone lines.                   |  |  |  |  |
|                 | Click here to get started.                                    |  |  |  |  |
|                 |                                                               |  |  |  |  |

- 11. Select 'Click here to get started"
- 12. Enter the phone number and answer the basic questions, then Click "Next"

## **Add Your Phone Number**

Please enter some information about your phone.

| Phone Type   | Carrier |                        | If 'Other' Carrier |
|--------------|---------|------------------------|--------------------|
| Choose 🔻     | Choose  |                        |                    |
| Phone Number |         | Description (optional) |                    |
| 1-           |         |                        |                    |

- 13. The 'Setup Your Carrier' page is for configuring your Simultaneous Ring (See attachment)
- 14. Click the test button and follow the instructions.

15. If it is set up properly, the caller at pickup will hear a message saying it is successfully "Protected by Nomorobo".